## Student Manual – Applications in International Relations Office Calls

Step 1: Navigate to the SMSS in order to login into platform:

https://smss.uni-pr.edu

In the login form, navigate to Student Login form, by clicking the link Student Login

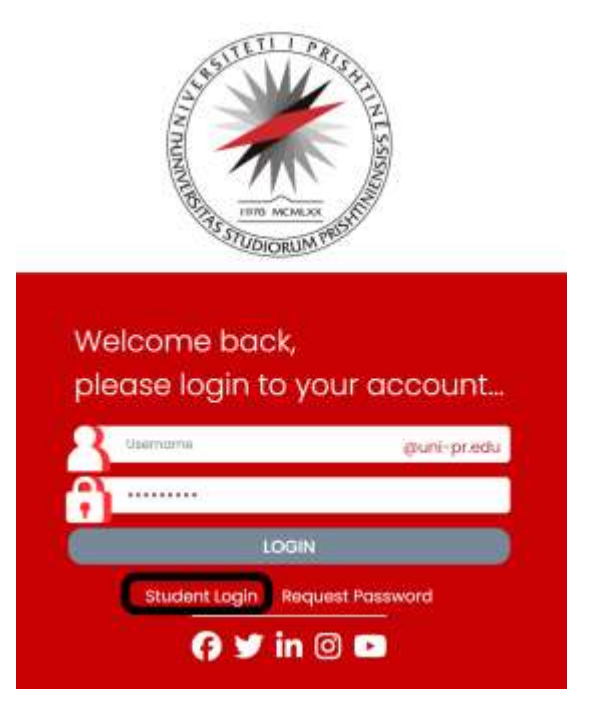

Step 2: Enter your email address which is currently registered in the database of University, SEMS platform.

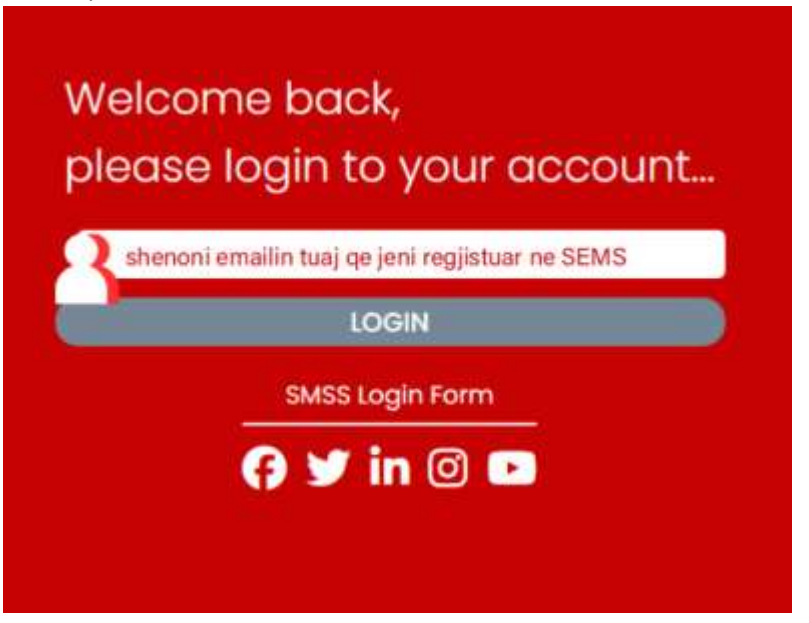

In the email that you will provide, and if the email address is registered in the database of University, you will receive a login verification code which will be used as your one-time use password to login into SMSS

platform. If you are student and you cannot login, please address the issue to the International Relations Office.

Once you have received the login verification code, you will be asked to enter it in the second step of login part.

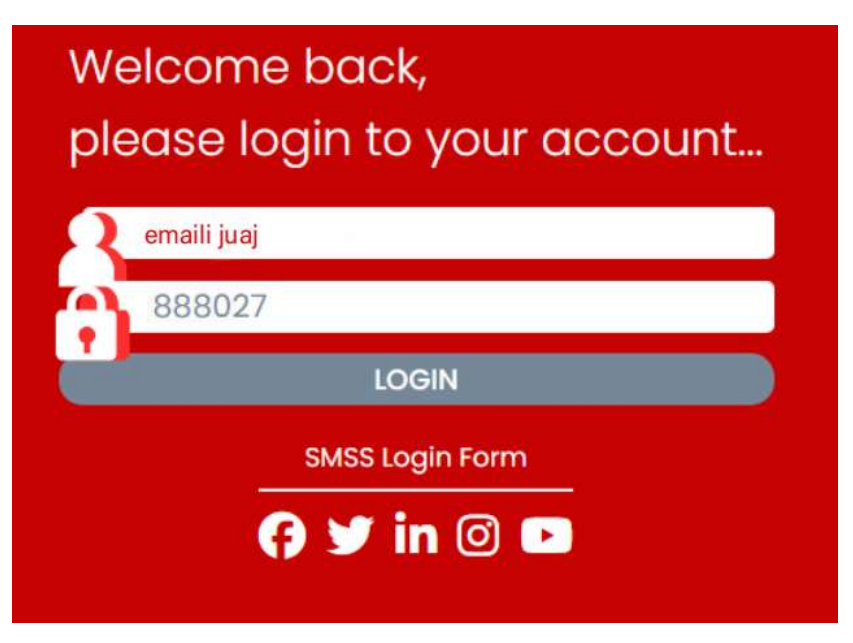

If your entered data are valid, you will be able to login into the platform.

## Step 3: Apply for the Open Calls

In the dashboard you will be able to see all the current open calls for applications, which are opened by the representatives of International Relations Office, and if you have not applied yet, you can do that by clicking the button **Apply** which is located in the right side of the call title.

| 🗑 Hello! System                                        |                                             |                                |           | Helio, Emri Mbiernri | ۲      | ₽ |
|--------------------------------------------------------|---------------------------------------------|--------------------------------|-----------|----------------------|--------|---|
|                                                        | IRO Open Calls Obsteam                      |                                |           |                      |        |   |
|                                                        | ERASMUS+ NË EUROPIAN<br>FRANKFURT- GJERMANI | UNIVERSITY VIADRINA,           |           |                      | Англио |   |
| Emri Mbiemri                                           | No. Application Title                       | TRAINEESHIP APPLICATIONS       | From Date | To Data Sta          |        |   |
| Numri Studentor<br>admiss stattronika                  |                                             |                                |           |                      |        |   |
| <ul> <li>Dashboard</li> <li>General Request</li> </ul> |                                             | OUTGOING MOBILITY APPLICATIONS |           |                      |        |   |
|                                                        | No. Application Title                       | Univers                        | iity      | Status               |        |   |
|                                                        |                                             |                                |           |                      |        |   |

If you already have applied, then you will not be able to apply twice and you can check the status of your application in the tables **Outgoing Mobility Applications** and **Traineeship Applications** which are located in the dashboard of your profile.

## Step 4: Application Form

The first step in the application form you will be asked to enter your registration ID of the university.

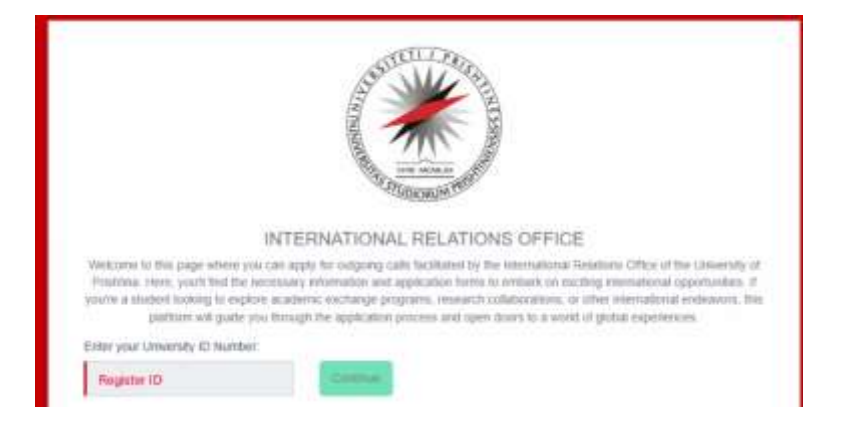

Next, you will be asked to choose the call which you are going to apply.

| ERASIMUS+ NE EUROPIAN | UNIVERSITY VIACRIMA, FRANKP | URT-GJERMAN | - | Continue |  |
|-----------------------|-----------------------------|-------------|---|----------|--|
|                       |                             |             |   | 1        |  |
|                       |                             |             |   |          |  |

Then, as the last step of application, you will be asked to fill the application form with your personal and contact information, and also to upload the required documents which are asked in the application form.

| Email Address                                                                                                    |                                                                                                    | unit utilities                                                                                                    |
|----------------------------------------------------------------------------------------------------|----------------------------------------------------------------------------------------------------|----------------------------------------------------------------------------------------------------|
| Eposi princes                                                                                                    |                                                                                                    | Press Northern                                                                                                    |
| Have you ever used Enseurce- Progra                                                                                                    | nine?                                                                                                    | If yea, was the Economia- for studies or transmitte?                                                                                                    |
| Vee                                                                                                    | *                                                                                                    | Erasmus+ Mobility for Studies                                                                                                    |
| University Information                                                                                                    |                                                                                                    |                                                                                                    |
| First University                                                                                                    |                                                                                                    |                                                                                                    |
| Chasse University                                                                                                    | *                                                                                                    |                                                                                                    |
| Dively state the reasons why you have                                                                                                    | n chower these particular Universities for pu<br>on chower these particular Universities for                                                                                        | e Drawnus- Mability far Studies?<br>Naf Drawnus- Mability far Studies?                                                                                                    |
| Basely state the reasons why you have                                                                                                    | nchoese these particular Universities for you                                                                                                    | n Dimension- Madolfy für Stadien ?<br>nur Dimension- Midalfin für Statien?                                                                                                    |
| Davidy state the reasons why you have<br>Davidy state the reasons why you have<br>Davident Continuate                                                                             | n chower these particular Universities for you<br>are phonen from potential (homendary for<br>Transcript of Records                                                                 | r Ersenus- Mabily for Studies?<br>or Elsenus- Mutally for Studies?<br>Erspirit Language Certificate                                                                                                    |
| Every state the reasons why you have<br>Drafty state for reasons why you for<br>Student Contribute<br>[Checope File] Too Ne shanee                                                | choese there particular Universities for you<br>in the potential Universities for<br>Transcript of Records                                                                          | r Enzensus- Mability for Studies?<br>nor Commun- Middle for Studies?<br>English Language Confibuals<br>forwer:                                                                                                    |
| Dearly state the reasons why you have<br>Dearly state the reasons why you have<br>Student Continuate<br>[Chaose File] To The shower<br>CV (in Explore)                            | n chower these particular Universities for you<br>are (from). Incore porticular Universities for<br>Transmitted of Recards<br>[Otocose File] Too free<br>Mathvalies Latter (in Engl | r Erzennus- Mability für Studies?<br>for Einenus- Midellity für Studies?<br>Einglich Language Cartificate<br>forener<br>shi Photosopy of Passport                                                                                                    |
| Eastly state the reasons why you have<br>donly own the reasons why you have<br>Student Castilluate<br>Choose File Too Sarahaser<br>CV (in English)<br>[Choose File] Too Sarahaser | choese these particular Universities for you<br>no choese these particular Universities for<br>Transcript of Records<br>[Choese File] Too the<br>Workvalue Latter (in Engl          | r Erzennes- Makilly for Studies * Tor Diamous- Makilly for Studies * Erzenne Erzennes ana Erzenne Erzennes ana Erzennes Erzennes Erzennes ana Erzennes Erzennes Erzennes ana Erzennes Erzennes Erzennes Erzennes ana Erzennes Erzennes Erzenn |

By submitting the application means that you have successfully applied for the selected call and from your SMSS dashboard, you can check the status of application and also be in-direct contact with the representatives of the International Relations Office through the **Chat** module within the applied call or through the module of **General Requests**.